## Žiadosť o odklad zverejnenia záverečnej práce cez systém AiS2 na viac ako 12 mesiacov

Odklad zverejnenia záverečnej práce na viac ako 12 mesiacov je možný len s odôvodnením, ktoré je študentovi odsúhlasené zodpovednou osobou fakulty.

O odklad zverejnenie sa žiada priamo v systéme AiS2 v dostatočnom predstihu. Postup je nasledovný:

1) Prihlásenie sa do AiS2 – <u>https://ais2.vsmu.sk/ais/start.do</u>

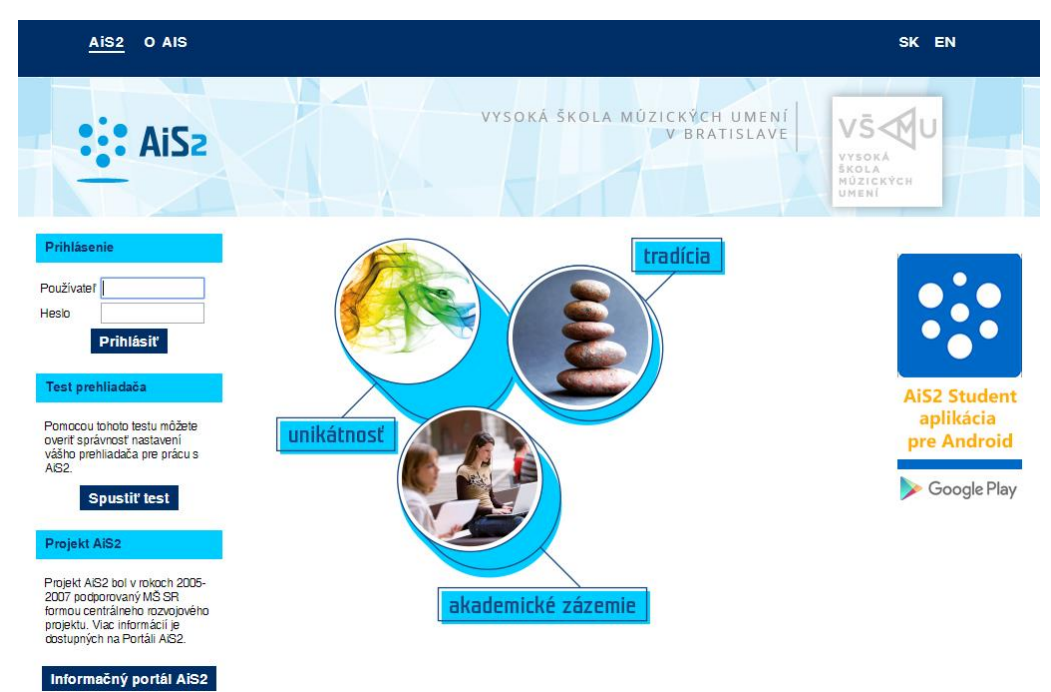

V prípade neúspešného prihlásenia sa do systému, prosím kontaktujte telefonicky CePIT – Hotline UK na čísle 02/90104444 pracovné dni 8:00 – 20:00, víkendy 9:00 – 12:00 hod alebo administrátora AiS2 mailom na adresu: <u>ais2@vsmu.sk</u>

 Vyhľadanie zadania záverečnej práce: Po prihlásení sa do systému si v strednej časti obrazovky kliknite na Záverečné práce

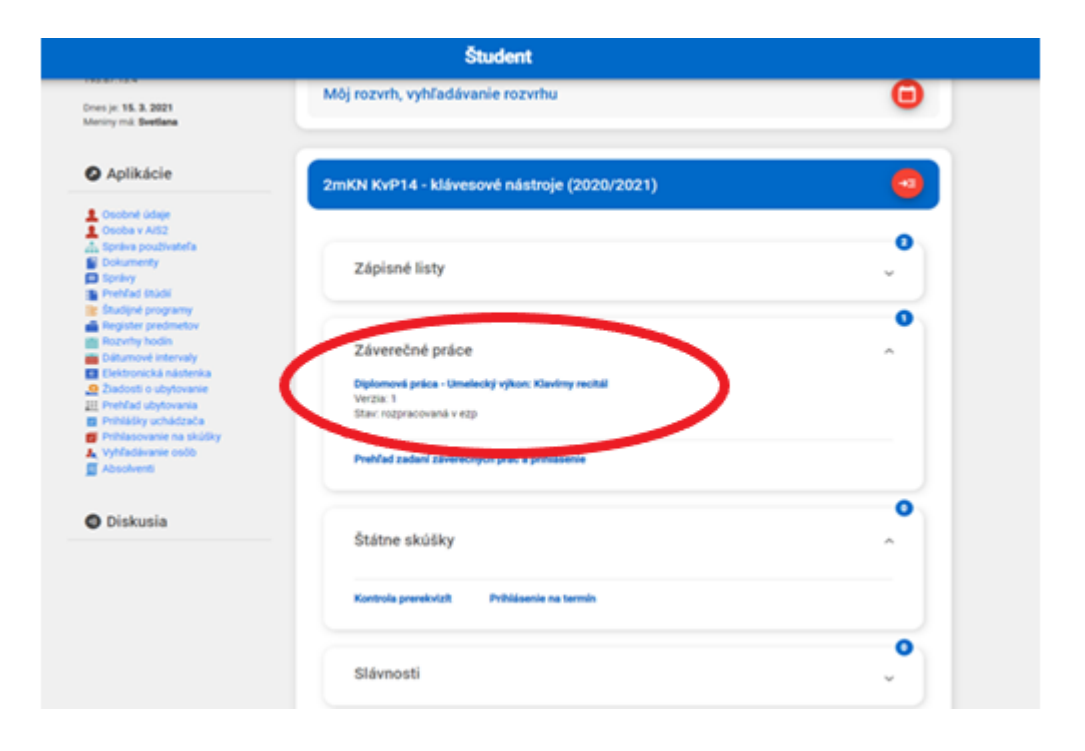

 Možnosti záverečnej práce – Kliknutím na názov záverečnej práce sa zobrazia možnosti, tu si vyberiete: <u>Detail</u> práce, hodnotenie,....

|     | •                               | Odhlásiť sa z práce                                                |                | • |
|-----|---------------------------------|--------------------------------------------------------------------|----------------|---|
| 2mK | •                               | Detail zadania                                                     | 2020/2021)     |   |
|     | •                               | Detail práce, hodnotenie, pos                                      | ud             | 0 |
|     | •                               | Tlač prihlášky                                                     |                | ~ |
| -   | •                               | Tlač zadania                                                       |                | 0 |
|     | •                               | Tlač jazykovej mutácie                                             |                | ^ |
| V   | <b>iplon</b><br>erzia<br>tav: r | n <b>ová práca - Umelecký výkon: K</b><br>: 1<br>ozpracovaná v ezp | lavímy recitál |   |
|     | rehľa                           | d zadaní závaračných prác a pa                                     | ihlicania      |   |

Po tomto výbere sa otvorí okno **Téma záverečnej práce** - v novootvorenom okne si skontrolujte <u>stav práce</u>. Práca by mala byť v stave <u>rozpracované v ezp</u> – akýkoľvek iný stav konzultujte so svojim školiteľom/vedúcim práce.

| 😢 Téma záverečnej práce - Google Chrome                                                                                                    | -           |            | $\times$   |
|----------------------------------------------------------------------------------------------------|-------------|------------|------------|
| ais2-beta.vsmu.sk/ais/servlets/WebUIServlet?appClassName=ais.gui.common.PortalApp⌖=ais.gui.vs.es.VSES111                                                                                                    | TemaZ       | ZavPrace   | DI         |
| ×   ħ                                                                                                    |             |            |            |
| <ul> <li>V Umelecký výkon k téme: "Slovenská husľová tvorba 20.storočia"</li> <li>KSDN - Katedra strunových a dychových nástrojov<br/>Akceptovaný dňa: 11.09.2020</li> <li>Stav: rozpracovaná v ezp</li> <li>Záverečná práca písomná práca k dizertačnej</li> </ul> | Ð           | <u>م</u> ا | à <b>-</b> |
| Práca nebola vložená<br>Stav: rozpracovaná v ezp<br>Kontrola originality: momentálne nie je K dispozícii                                                                                                    | Ľ⁺ <b>-</b> | ¥• 8       | -          |

Kliknutím na ikonku s maličkým pluskom 🖆 a výberom Odovzdanie záverečnej práce,

| <ul> <li>Umelecký výkon k téme: "Slovenská husľová tvorba 20.storočia"</li> </ul>                          |                                                |
|----------------------------------------------------------------------------------------------------|------------------------------------------------|
| KSDN – Katedra strunových a dychových nástrojov<br>Akceptovaný dňa: 11.09.2020<br>Stav: rozpracovaná v ezp | € <b>=</b> =-                                  |
| <ul> <li>Záverečná práca, písomná práca k dizertačnej skúške</li> </ul>                                    | •                                              |
| Práca nebola vložená                                                                                       | X - ⊜-                                         |
| Stav: rozpracovaná v ezp                                                                                   | Odovzdanie záverečnej práce                    |
| Kontrola originality: momentálne nie je k dispozícii                                                       | Odovzdanie písomnej práce k dizertačnej skúške |

sa otvorí nové okno Odovzdanie záverečnej práce VSES030, v ktorom kliknutím na ceruzku zaevidujete žiadosť o predĺženie odkladnej lehoty

|        |                                                                   | Odovzdar                         | nie záverečnej práce                        | VSES           | 030 🖂     |                          |
|--------|-------------------------------------------------------------------|----------------------------------|---------------------------------------------|----------------|-----------|--------------------------|
| $\geq$ | <b>○</b>   <b>≞</b>                                               |                                  |                                             |                |           |                          |
|        | Kód záverečnej práce<br>Kód, číslo odboru<br>Súbor záverečnej prá | 20fc184b-c7ef-497d-<br>8202, 39. | abd5-8fea7f054f18<br>Stav práce rozpracovan | á v ezp        | ]         | € ╬ ₿▾<br>▲ ┠╹▾ іぇ ♥     |
| [      | Subor Zaverechej pra                                              |                                  |                                             | tw ∰ ₽         | I.        | <b>v</b>                 |
| •      | Prílohy                                                           |                                  |                                             | 10 12 12 12 12 | I.        |                          |
| •      | Čestné vyhlásenie                                                 |                                  |                                             | / • =          | L         |                          |
| v      | Žiadosť predĺženia o                                              | idkladnej lehoty                 |                                             |                |           |                          |
| Ŧ      | Licenčná zmluva pre                                               | CRZP                             |                                             | Evidovať žia   | idosť pre | dĺženia odkladnej lehoty |

V novootvorenom okne Žiadosť predĺženia odkladnej lehoty VSES390 je potrebné vypísať všetky povinné (žlté) políčka. Počet mesiacov zneprístupnenia práce odo dňa obhajoby, ktorých musí byť viac ako 12, ako aj dôvod, pre ktorý žiadate o odklad zverejnenia. K žiadosti sa následne vyjadrí zodpovedná osoba fakulty.

| Žiadosť predĺženia odkladnej lehoty                                                                                              |          |  |  |
|----------------------------------------------------------------------------------------------------|----------|--|--|
| OK × E                                                                                                    |          |  |  |
| Študent<br>Záverečná práca Umelecký výkon k téme. "                                                                              | <br>     |  |  |
| Žiadosť Dielo po jeho zaradení do registra sprístupniť verejnosti najskôr po uplynutí Mesiacov odo dňa registrácie d Odôvodnenie | liela    |  |  |
| Dátum 27.01.2022                                                                                                    | <b>*</b> |  |  |
| <ul> <li>Schválenie žiadosti</li> </ul>                                                                                          |          |  |  |
| Vyjadrenie                                                                                                    | * **     |  |  |
| Žiadosť 🗸 Dňa prof. Mgr. art. Irina Čierniková, ArtD.                                                                            |          |  |  |

Po vyplnení povinných políčok stlačíte OK.

Po úspešnom uložení Vašej žiadosti sa okno Odovzdanie záverečnej práce VSES030 v časti **Žiadosť predĺženia** odkladnej lehoty zmení:

|                                         | Odovzo               | lanie záverečne | j práce            |       | VSES03 | <b>0</b> × |
|-----------------------------------------|----------------------|-----------------|--------------------|-------|--------|------------|
| ×                                       |                      |                 |                    |       |        |            |
| Kód záverečnej práce                    | 20fc184b-c7ef-497    | /d_abd5_8fea7f  | 054f18             |       |        | *          |
| Kód, číslo odboru                       | 8202, 39.            | Stav práce      | rozpracovaná v ezp |       |        | L          |
| <ul> <li>Súbor záverečnej pr</li> </ul> | ráce                 |                 |                    |       |        | L          |
|                                         |                      |                 |                    | *≪ 💼  | Ð      | L          |
| Prilohy                                 |                      |                 |                    | 1≪ कि | -9) P† | L          |
| <ul> <li>Čestné vyhlásenie</li> </ul>   |                      |                 |                    |       |        | L          |
|                                         |                      |                 |                    | Ø €   | ß      | L          |
| <ul> <li>Žiadosť predĺženia</li> </ul>  | odkladnej lehoty     |                 |                    |       |        |            |
| Dátum žiadosti: 27.0                    | 1.2022, počet mesiac | ov: 13          |                    | ∅ €   |        |            |

Počkáte na schválenie alebo neschválenie Vašej žiadosti.

Informácia o zaevidovaní rozhodnutia k Vašej žiadosti Vám príde ako správa v AiS2.

Po obdržaní rozhodnutia pokračujte podľa návodu Vloženie teoretickej práce do AiS2 od časti Licenčná zmluva (str.4).

 Po zatvorení okien systému a ukončení práce so systémom AiS2 je potrebné vždy sa zo systému AiS2 odhlásiť.

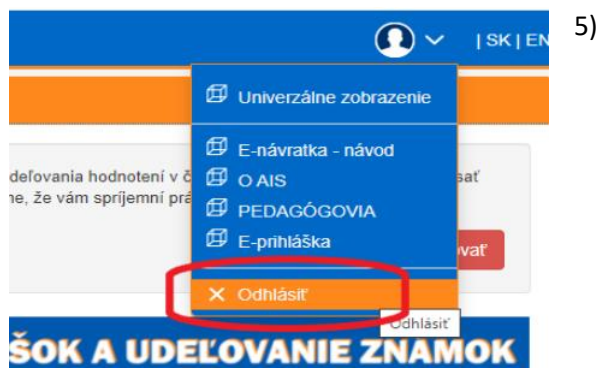